1

3

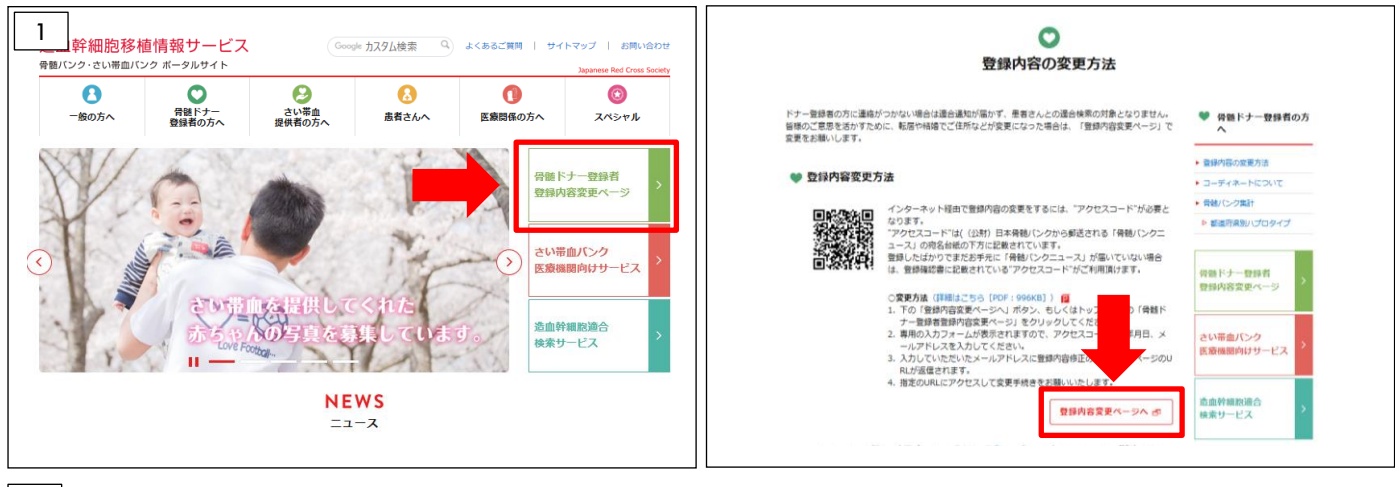

Web サイト上の「骨髄ドナー登録者登録内容変更ページ」または、サイト内の「骨髄ドナー登録者の方へ」から「登録 内容変更ページへ」より認証画面へ進んでください。

八ガキ等に印字された2次元コードをお持ちの場合は、スキャンして認証画面へ進んでください。

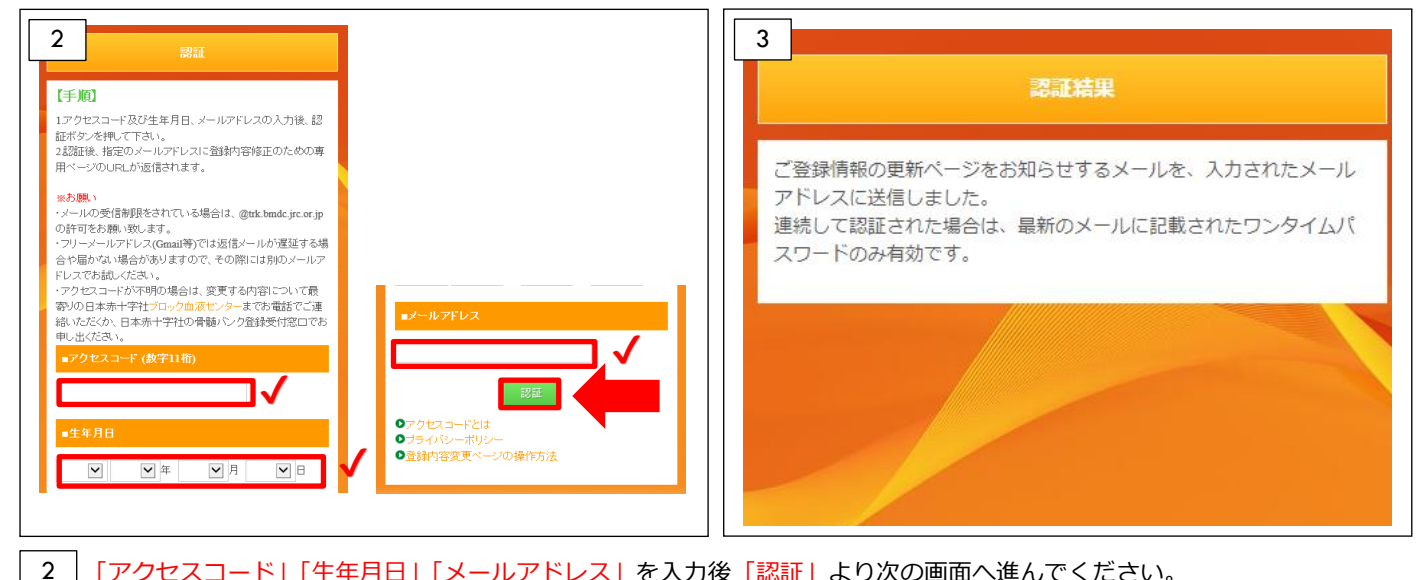

## 「アクセスコード」「生年月日」「メールアドレス」を入力後「認証」より次の画面へ進んでください。

【注意】・アクセスコードは、登録されたご住所に送付する登録確認書等及び「骨髄バンクニュース」の宛名台紙に記載さ れています。アクセスコードが不明の場合は、お電話で登録内容の変更を承りますので、最寄りの日本赤十字社ブロック血液センターまでご連絡ください。

・「認証」をクリックした後にメールアドレス欄が赤く表示される場合は、別のメールアドレスでお試しください。 ・フリーメールアドレス(Gmail 等)では返信メールが遅延する場合や届かない場合がありますので、その際には別 のメールアドレスでお試しください。

2 で入力されたメールアドレスあてにログイン用の URL を送信いたします。

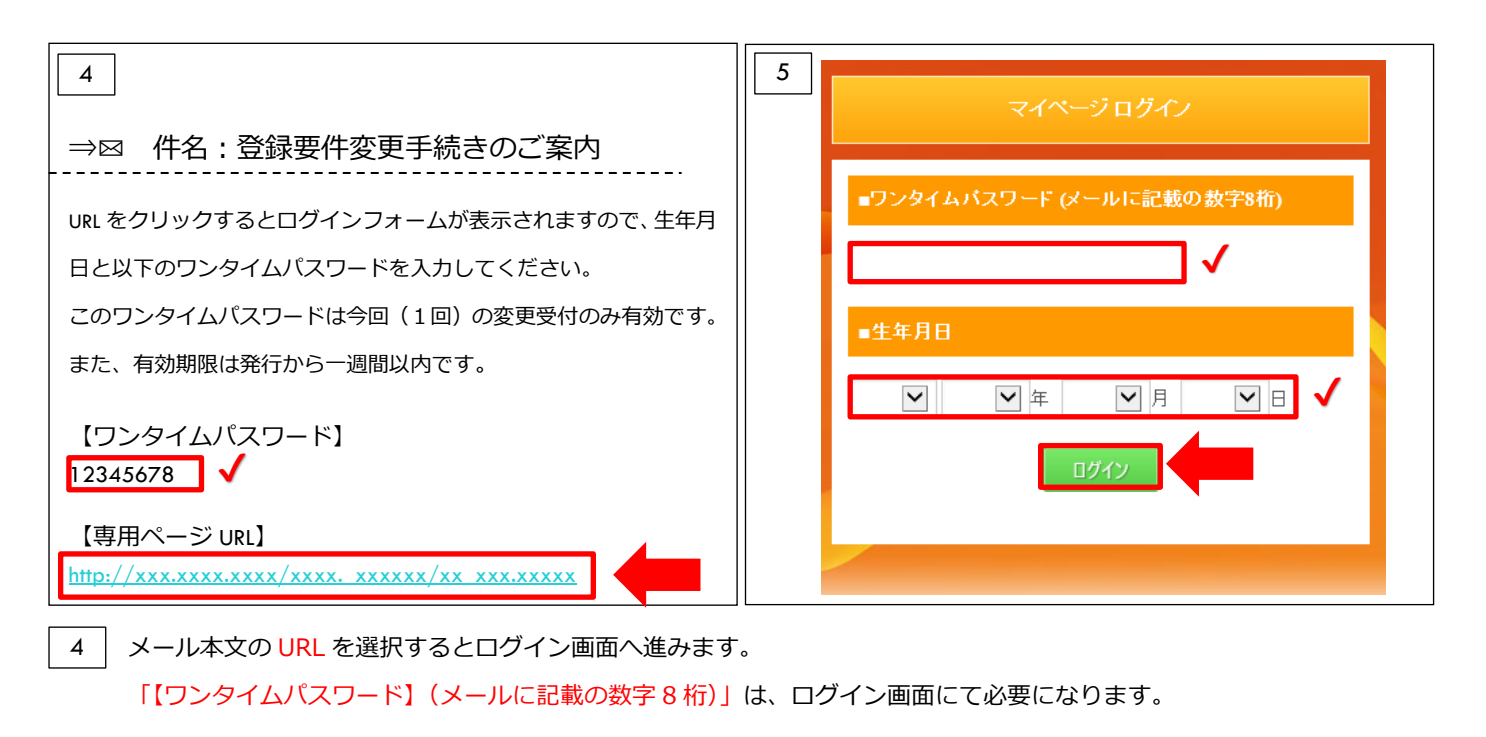

「ワンタイムパスワード」「生年月日」を入力し、「ログイン」を押してください。

5

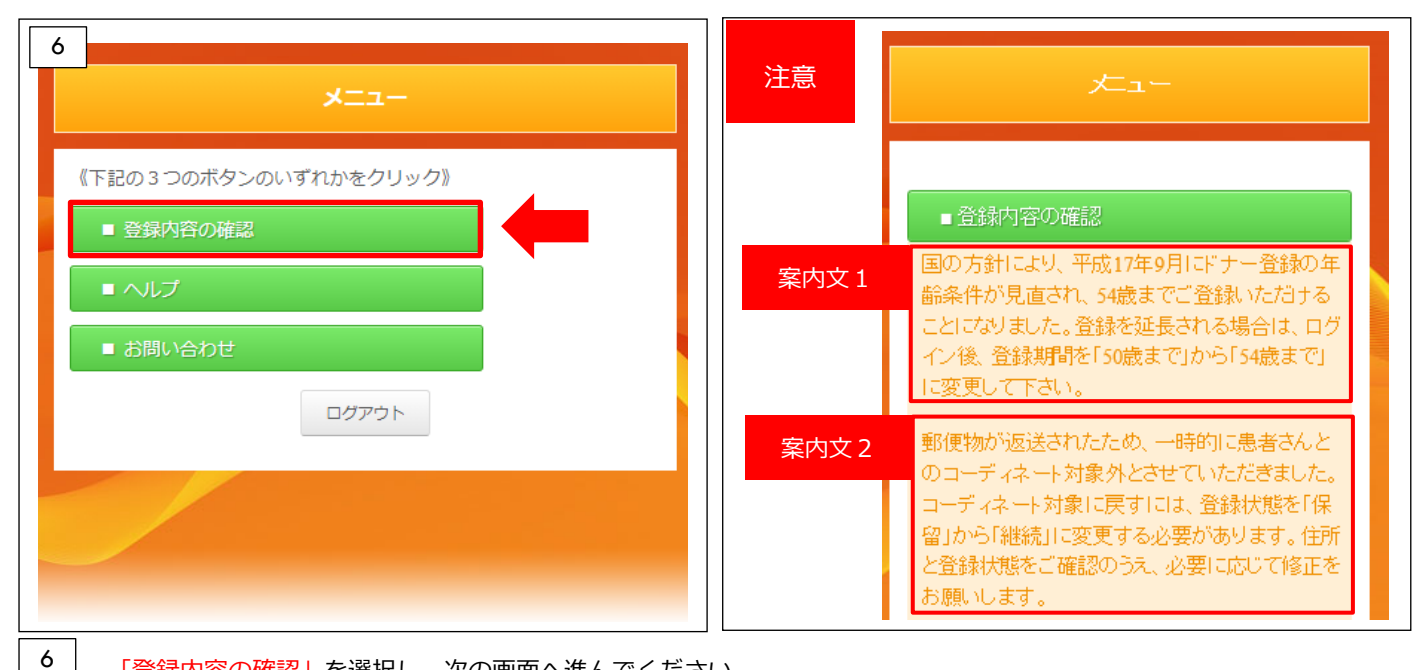

「登録内容の確認」を選択し、次の画面へ進んでください。

【注意】平成17年9月以前にドナー登録された方で、登録期間を延長されていない方には、案内文1が表示されます。 登録期間を新たに延長する場合の変更方法は、 9 をご確認ください。

郵便物が返送されたため、一時的に患者さんとのコーディネート対象外となっている方には、案内文2が表示 されます。必要に応じて 8 登録内容の修正画面でご住所と登録状態を修正してください。

,

| 7                                                                                                    | 登録内容の参照<br>●●●●                                                        |                                                                                                    |                                   | 登録内容の修正                              |                                                                                                    |
|----------------------------------------------------------------------------------------------------|------------------------------------------------------------------------|----------------------------------------------------------------------------------------------------|-----------------------------------|--------------------------------------|----------------------------------------------------------------------------------------------------|
| <ul> <li>名前(漢字<br/>漢字<br/>かな</li> <li>性別・血液</li> <li>性別</li> </ul>                                         | ・かな)<br>山田 太郎<br>やまだたろう<br>型・身長・体重<br>男                                | ■電話番号<br>自宅電話番号 03-0000-0000<br>携帯電話番号<br>■メールアドレス                                                            | ■名前(済<br>漢字<br>かな                 | 姓名       山田     太郎       やまだ     たろう | <ul> <li>●読書語号</li> <li>白宅電話番号</li> <li>03-0000-0000</li> <li>赤帯電話番号</li> <li>090-0000-0000</li> <li>x</li> <li>xご住所の確認等のため、SMS(ビョートメッセージサービス)じよるメッセージを送信する場合かございます。</li> </ul> |
| <ul> <li>血液型</li> <li>身長</li> <li>体重</li> <li>■住所</li> <li>郵便番号</li> <li>都道府県</li> <li>市区町村(字)(</li> </ul> | ABO: B / Rh: +<br>175 cm<br>55 kg<br>112 - 0002<br>東京都<br>「日 文京区小石川山丁日 | <ul> <li>メールアドレス sample@sample.com</li> <li>●登録状態 保留</li> <li>保留期限日 2020/01/31</li> <li>登録期間 50歳まで</li> </ul> | ■ <u></u> 性別・1<br>性別<br>血液型<br>身長 | 1済型-身長-体重<br>男                       | ■ 谷野林施<br>登録状態 保留(*1)<br>保留期限日<br>(*1)保留の場合は<br>入力してください 日の場合は2009001]                                                                                                    |
| 番地 建物名                                                                                                    | 1-1<br>NISビルディング                                                       | Ęo 👳                                                                                                    | Tradi                             | 55 kg                                | 登録期間     50歳まで       戻る     登録                                                                                                    |

```
    8 登録内容の修正画面から登録内容を変更後「登録」を選択してください。
    ※登録内容
    ■名前(漢字・かな) ■性別・血液型・身長・体重 ■住所 ■電話番号 ■メールアドレス
    ■登録状態(継続・保留・取消・提供意思なし※取消となります) ■保留期限日
```

| 9<br>■登録状態                                                                                          | 10 登録内容の確認                                                                                                    |
|----------------------------------------------------------------------------------------------------|----------------------------------------------------------------------------------------------------|
| 登録状態 保留(*1) ✓<br>保留期限日<br>(*1)保留の場合は<br>入力してください 20191231 ×<br>*(西暦で入力)例2005年9月1<br>日の場合は[20050901] | 以下の情報で登録しますが、よろしいでしょうか?<br>-名前(漢字・かな)<br>漢字 山田 花子<br>かな やまだ はなこ<br>- 仕別・血液型・身長・体重<br>短別 安<br>血液型 ABO: B / Rh: +<br>身長 175 cm<br>な重 軽 kg<br>- 仕戸                                                  |
| ①録期间 ( 50歳まで ♥ ); ▼     反る 登録                                                                       | 第位世子     105 - 6521       御酒県     東京部       市区町村/学/丁目     港区交大加丁目       董地     1-3       連携者     -電話番号       雪智歌話書名     03-0000-0000       携帯電話書名     03-0000-0000       携帯電話書名     03-0000-0000 |

## 9 【平成 17 年 9 月以前にドナー登録し、登録期間を延長されていない方対象】 登録内容の修正画面の下部にある「登録期間」を「50 歳まで」から「54 歳まで」に変更し「登録」を押してください。

10 登録内容の確認画面では、変更箇所の背景が黄色で表示されます。変更内容を確認し、よろしければ「確認」を選択 してください。

| 11<br>登録内容の結果<br>●●●●                               |                                                | 12<br>メニュー            |
|-----------------------------------------------------|------------------------------------------------|-----------------------|
| 登録情報を変更いたしました。<br>■名前(漢字・かな)                        | 難物名<br>■電話番号                                   | 《下記の3つのボタンのいずれかをクリック》 |
| 漢字 山田花子<br>かな やまと1ばなこ<br>■性別・血液型・身長・体重              | 自宅電話番号 03-0000-0000<br>携帯電話番号 090-0000         | ■ 登録内容の確認             |
| 性別 女<br>血液型 ABO: B / Rh: +<br>身長 175 cm<br>体重 40 ke | ■メールアドレス<br>メールアドレス sample@sample.com<br>■登録状態 |                       |
|                                                     | 登録状態 保留<br>保留期限日 2020/01/31<br>登録期間 50歳まで      | ■お問い合わせ               |
|                                                     | て「メニューへ」を押してくださ                                | EU1.                  |

12 メニュー画面から「ログアウト」を押してください。

「登録内容変更」完了です。

日本赤十字社 血液事業本部 技術部 造血幹細胞業務課

2020年11月作成